### คู่มือ การเข้าสอบ Exit Exam ด้วยระบบการสอบออนไลน์ ของมหาวิทยาลัยหอการค้าไทย กรณีตัวอย่างการเข้าทำข้อสอบในวิชา "ทดสอบระบบสอบ Exit Exam"

 ให้นักศึกษาเปิด Browser และ พิมพ์ URL <u>https://onlineexam.utcc.ac.th/</u> หรือ สแกน QR Code จากรูปด้านล่างนี้ (อุปกรณ์ที่รองรับระบบการสอบ: คอมพิวเตอร์ PC, Notebook, Smartphone, iPad และ Tablet)

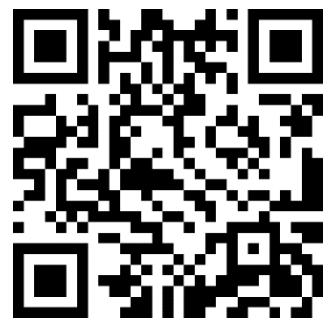

จากนั้นจะเข้าสู่หน้า Home ของเว็บไซต์ UTCC Online Exam ดังนี้

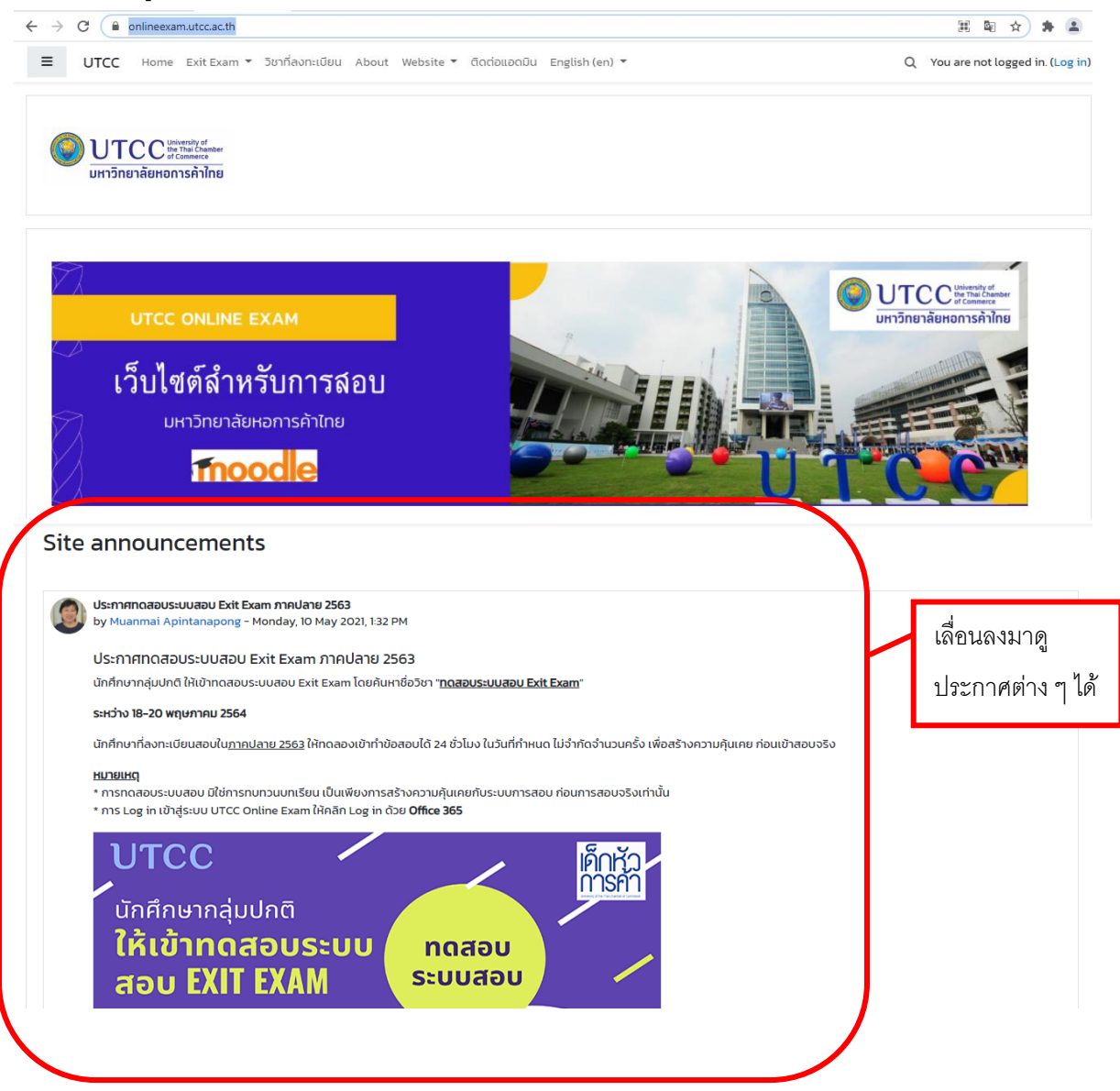

### 2. การเข้าสู่ระบบสอบ ทำได้โดยกดเลือก Log in ที่มุมบนขวา

| ← → C ( ) onlinexam.utcc.ac.th                                                       | 田 匈 ☆ 뵭 😩 :                                                                 |
|--------------------------------------------------------------------------------------|-----------------------------------------------------------------------------|
| 🗮 UTCC Home Exit Exam 🔻 วิชาที่ลงกะเบียน About Website 🔻 ติดต่อแอดมิน English (en) 👻 | Q You are not logged in. (Log in)                                           |
| กดสอบระบบสอบ Exit Exam                                                               | P                                                                           |
| UTCC unversity of the hal Chamer<br>มหาวิทยาลัยหอการคำไทย                            | Log in                                                                      |
|                                                                                      | TCC University of<br>the That Chamber<br>of Commerce<br>Toneraëtenonseñ The |

3. ที่หน้า Log in ให้เลือกเข้าด้วย UTCC Office 365 จากนั้น Log in ด้วย Username และ Password ของ UTCC Email

Username = รหัสนักศึกษา@live4.utcc.ac.th

Password = Idxxxxxxxxxxx (Id ตามด้วยเลขบัตรประจำตัวประชาชน หรือ passport)

| Username                                                                                           | Forgotten your username or<br>password?   |               |
|----------------------------------------------------------------------------------------------------|-------------------------------------------|---------------|
| Password                                                                                           | Cookies must be enabled in your browser 😧 |               |
| Remember username                                                                                  | Some courses may allow guest              |               |
| Log in                                                                                             | Log in as a guest                         | Log in ด้วย เ |
|                                                                                                    |                                           |               |
|                                                                                                    | Log in using your account on:             | E-mail        |
|                                                                                                    | UTCC Office 365                           | E-mail        |
|                                                                                                    | UTCC Office 365                           | E-mail        |
|                                                                                                    | UTCC Office 365                           | E-mail        |
| Microsoft                                                                                          | UTCC Office 365                           | E-mail        |
| Microsoft                                                                                          | UTCC Office 365                           | E-mail        |
| Microsoft<br>Sign in<br>Email or phone                                                             | UTCC Office 365                           | E-mail        |
| Microsoft Sign in Email or phone                                                                   | 2                                         | E-mail        |
| Microsoft Sign in Email or phone Can't access your account Sign in with a security key             | Cog in Using your account on:             | E-mail        |
| Microsoft<br>Sign in<br>Email or phone<br>Can't access your account<br>Sign in with a security key | Purce office 365                          | E-mail        |

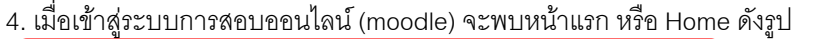

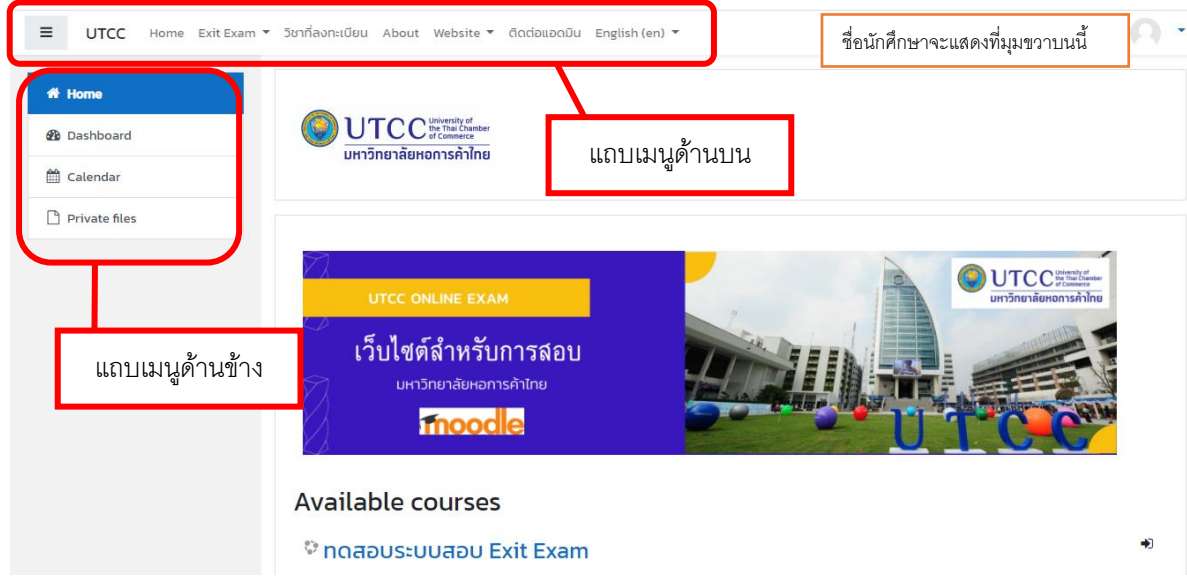

5. การเข้าสู่รายวิชาสอบ สามารถกดดูจากแถบเมนูด้านบน หรือเลื่อนดู Available Courses หรือ เลื่อนลงไปยังกล่อง ค้นหาด้านล่าง และพิมพ์คำค้นหาด้วย รหัส และ ชื่อวิชา หรือชื่อผู้สอน

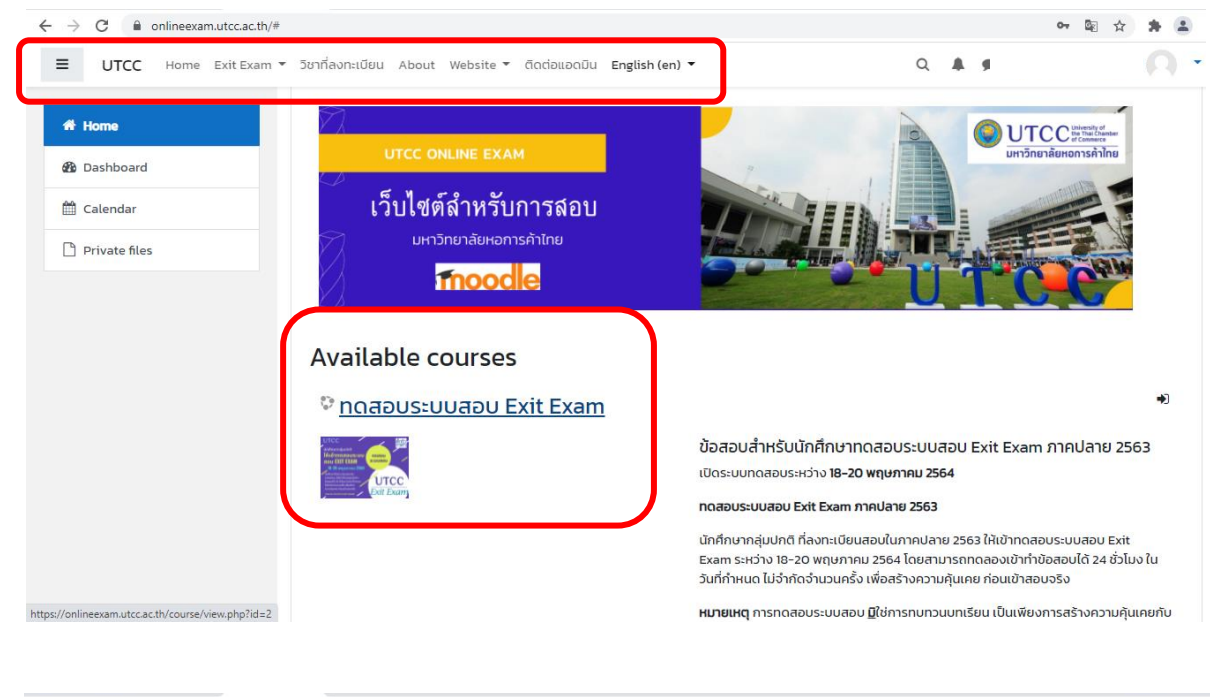

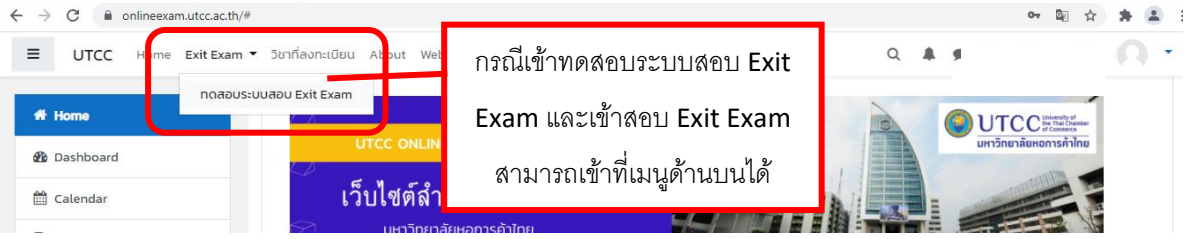

6. เมื่อคลิกเข้าสู่รายวิชาที่ต้องการสอบแล้ว จะเข้าสู่หน้ารายวิชาดังกล่าว ซึ่งจะแสดง Enrolment options ให้เลื่อนลงไป ด้านล่าง และคลิก Self Enrolment (Student) เพื่อลงทะเบียนเข้าวิชาด้วยตนเอง

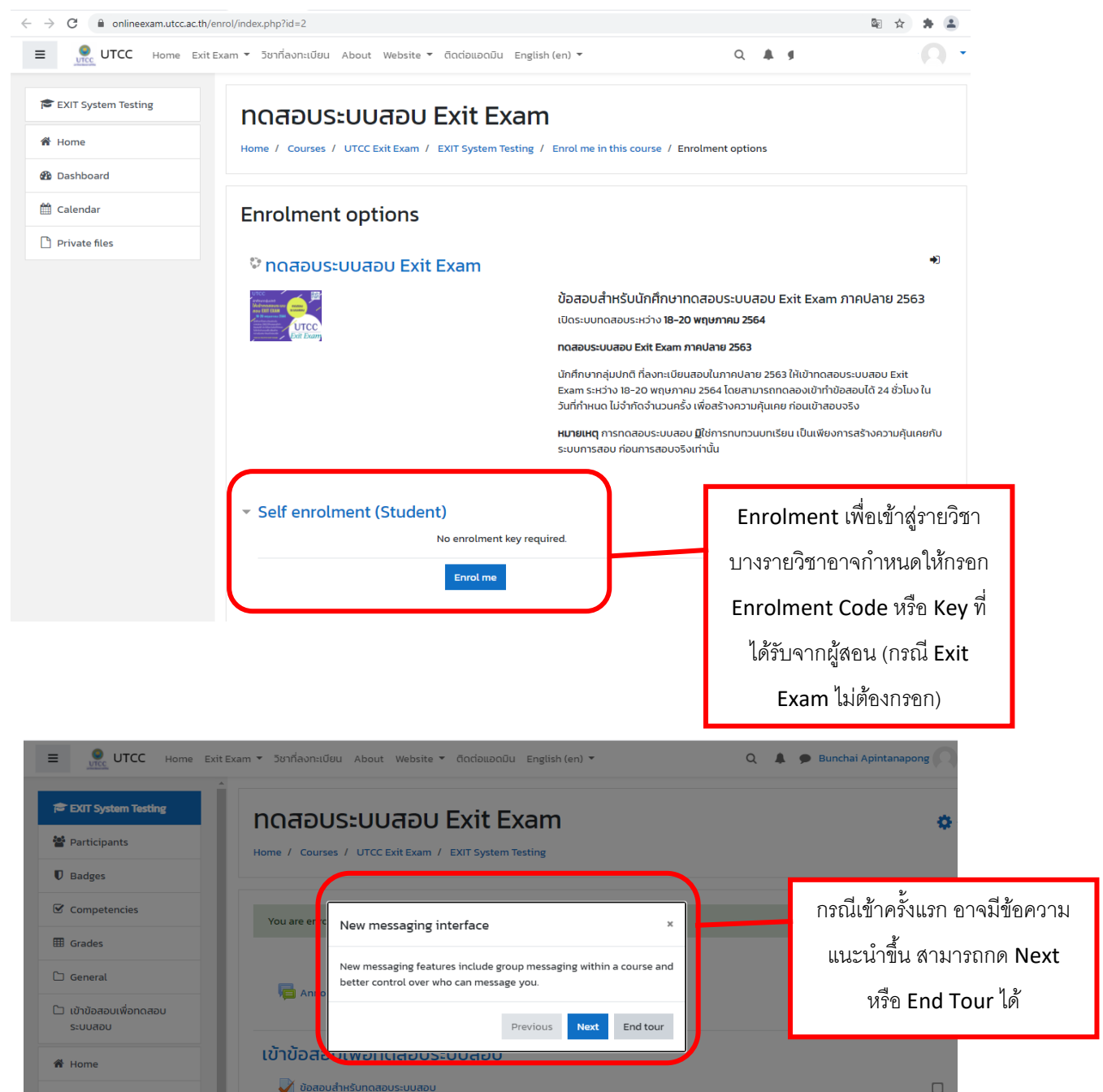

# 7. จากนั้นนักศึกษาจะเข้าสู่รายวิชา และสามารถเริ่มทำข้อสอบได้

| ← → C 🔒 onlineexam.utcc.ac.th/       | /course/view.php?id=2                                                                                                    | 🖻 🖈 🗯 😩         |
|--------------------------------------|----------------------------------------------------------------------------------------------------|-----------------|
| UTCC Home Exit                       | :Exam 🔻 วิชาที่ลงกะเบียน About Website 👻 ติดต่อแอดมิน English (en) 👻 🔍 🔍 🌲 🥊                                                                                          | <u>n</u>        |
| EXIT System Testing     Participants | NQADUSEUUADU Exit Exam<br>Home / Courses / UTCC Exit Exam / EXIT System Testing                                                                                       | <b>0</b> -      |
| Badges                               | แถบเมนูดานบน                                                                                                    |                 |
| Competencies                         |                                                                                                    | ×               |
| I Grades                             | แถบเมนูดานขาง                                                                                                    |                 |
| 🗅 General                            | Announcements                                                                                                    | Your progress 🕜 |
| เข้าข้อสอบเพื่อทดสอบ<br>ระบบสอบ      | -                                                                                                    | ถึง             |
| 😤 Home                               | เข้าข้อสอบเพื่อทดสอบระบบสอบ                                                                                                    | 6IN             |
| 🚯 Dashboard                          | 🖉 ขอสอบสำหรับทุดสอบระบบสอบ เวลาสอบแล้ว จะเข้าทำข้อสอ                                                                                                    | บได้ 🗆          |
| 🛗 Calendar                           | นกศกษากลุมปกต ใหเขาทดสอบระบบสอบ Exit Exam<br>โดยค้นหาชื่อวิชา "ทดสอบระบบสอบ Exit Exam"                                                                                |                 |
| Private files                        | ระหว่าง 18-20 พฤษภาคม 2564<br>เวิธีสุดเหลื่องจะเดียนการได้เสือรูปสาย 2562 ให้กลาย แล้งสั่งในการได้ 2.4 ตั้งไป น้ำเห็นสี่ตั้งและ ไม่สำนักเรือน                         |                 |
| My courses                           | นาหาง แลง แนงขนสงงนนา คงส เช 255 เตเนสงงเง ทา 100สงขนัด 24 6วแม้ง ในวินาศา คนต์ แม้ง ที่เติงไม้มีนครั้ง (พื่อสร<br>จริง ( <u>ข้อสอบมี 5 ข้อ ระยะเวลาที่ 20 นาที</u> ) | JUHO NOULO IROU |

## 8. เข้าสู่หน้าข้อสอบ เพื่อเริ่มทำข้อสอบ

| ← → C 🔒 onlineexam.utcc.ac.t      | /mod/quiz/view.php?id=4 🔯 🖈 😩                                                                                                    |
|-----------------------------------|----------------------------------------------------------------------------------------------------|
| UTCC Home Ex                      | it Exam 🝷 วิชาก็ลงกะเบียน About Website 🖣 ติดต่อแอดมิน English (en) 🍷 🛛 🔍 🌲 💶 🔍 🔹                                                                                                    |
| EXIT System Testing               | NOสอบระบบสอบ Exit Exam Home / My courses / EXIT System Testing / เข้าข้อสอบเพื่อกดสอบระบบสอบ / ข้อสอบสำหรับกดสอบระบบสอบ                                                                                                    |
| Competencies                      | ข้อสอบสำหรับทดสอบระบบสอบ                                                                                                    |
| 🗅 General                         | นักศึกษากลุ่มปกติ ให้เข้าทดสอบระบบสอบ Exit Exam<br>โดยค้นหาชื่อวิชา "ทดสอบระบบสอบ Exit Exam"                                                                                                    |
| 🗅 เข้าข้อสอบเพื่อทดสอบ<br>ระบบสอบ | ระหว่าง 18-20 พฤษภาคม 2564<br>นักศึกษาที่ลงทะเบียนสอบในภาคปลาย 2563 ให้กดลองเข้าทำข้อสอบได้ 24 ชั่วโมง ในวันที่กำหนด ไม่จำกัดจำนวนครั้ง เพื่อสร้างความคุ้นเคย ก่อนเข้าสอบจริง ( <u>ข้อสอบมี 5</u><br>ข้อ ระยะเวลาทำ 20 นาที)     |
| 🛱 Home                            | <b>หมายเหตุ</b> การทดสอบระบบสอบ มิใช่การทบทวนบทเรียน เป็นเพียงการสร้างความคุ้นเคยกับระบบการสอบ ก่อนการสอบจริงเท่านั้น                                                                                                    |
| A Home                            | This quiz opened at Sunday, 9 May 2021, 6:00 PM                                                                                                    |
| 🍘 Dashboard                       | ראננענג אונגענגע אונגענגע אונגענגע אונגענגע אוגענגע אוגענגע אוגענגע אוגענגע אוגענגע אוגענגע אוגענגע אוגענגע אוגענגע אוגענגע אוגענגע אוגענגענגע אוגענגענגע אוגענגענגע אוגענגענגענגענגע אוגענגענגענגענגענגענגענגענגענגענגענגענגענג |
| 🛗 Calendar                        | Grading method: Highest grade จะเริ่มทำข้อสอบได้                                                                                                    |
| Private files                     | Attempt quiz now                                                                                                    |
|                                   |                                                                                                    |

เมื่อเริ่มทำข้อสอบ ให้อ่านคำสั่งต่าง ๆ ให้เรียบร้อย รวมทั้งตรวจสอบเวลาในการสอบด้วย จากนั้นเริ่มทำข้อสอบ โดยกด
 Start attempt

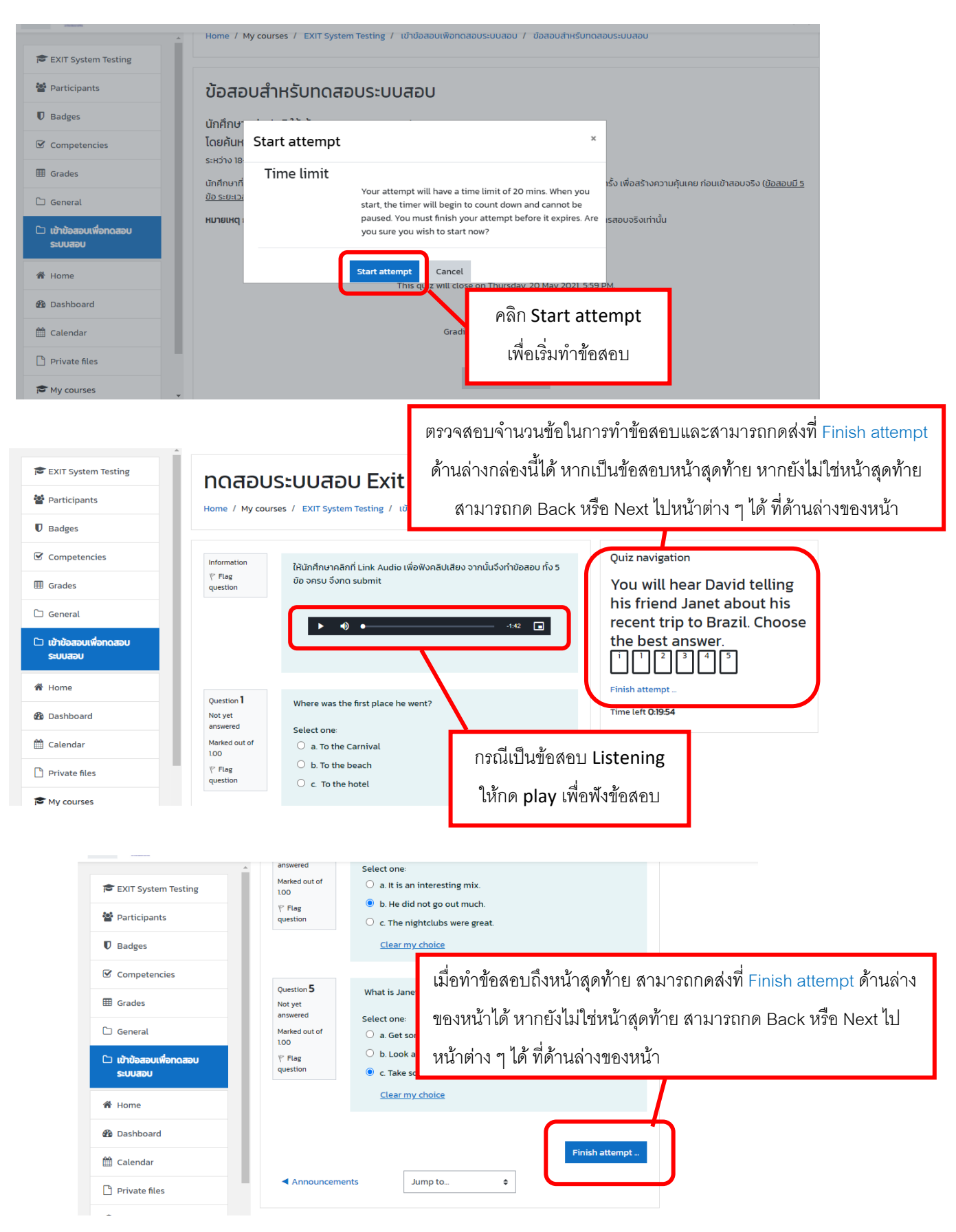

10. เมื่อกด Finish attempt แล้ว จะพบหน้าดังนี้ นักศึกษาสามารถตรวจสอบ (review) ข้อสอบได้ ก่อน<mark>กดส่งครั้งที่หนึ่ง</mark> หากต้องการกลับไปแก้ไขให้กด Return to attempt หากต้องการส่งข้อสอบให้กด Submit all and finish

| EXIT System Testing             | ทดสอบระบบ                           | มสอบ Exit Exam                                        |                                                          |
|---------------------------------|-------------------------------------|-------------------------------------------------------|----------------------------------------------------------|
| Participants                    | Home / My courses / EXI             | T System Testing / เข้าข้อสอบเพื่อทดสอบระบบสอบ        | / ข้อสอบสำหรับทดสอบระบบสอบ / Summary of attempt          |
| D Badges                        |                                     |                                                       |                                                          |
| Competencies                    | ข้อสอบสำหรับท                       | าดสอบระบบสอบ                                          | Quiz navigation                                          |
| Grades                          | Summary of att                      | empt                                                  | You will hear David telling                              |
| 🗅 General                       | Question                            | Status                                                | his friend Janet about his<br>recent trip to Brazil Choo |
| มข้าข้อสอบเพื่อทดสอบ<br>ระบบสอบ | You will hear David telling answer. | his friend Janet about his recent trip to Brazil. Cho | ose the best the best answer.                            |
| Home                            | 1                                   | Answer saved                                          |                                                          |
| 🕲 Dashboard                     | 2                                   | Answer saved                                          |                                                          |
| 🖞 Calendar                      | 3                                   | Answer saved                                          |                                                          |
| Private files                   | 4                                   | Answer saved                                          |                                                          |
| •                               |                                     |                                                       |                                                          |
|                                 | A 1                                 | Answer saved                                          |                                                          |
| EXIT System Testing             | 2                                   | Answer saved                                          |                                                          |
| Participants                    | 3                                   | Answer saved                                          |                                                          |
| Badges                          | 4                                   | Answer saved                                          |                                                          |
| Competencies                    | 5                                   | <sub>Answer saved</sub> กลับ                          | เป็นก้ไขข้อสอบ                                           |
| Grades                          |                                     |                                                       |                                                          |
| General                         |                                     | Return to attempt                                     |                                                          |
| เข้าข้อสอบเพื่อทดสอบ<br>ระบบสอบ | This attempt m                      | ust be submitted by Monday 10 May 2021, 4:19 PM.      |                                                          |
| Home                            |                                     | Submit all and finish                                 | าส่งข้อสอบครั้งที่ 1                                     |
| Dashboard                       | Announcements                       | Jump to ¢                                             |                                                          |
|                                 |                                     |                                                       |                                                          |

ี่ 11. เมื่อมั่นใจว่าทำข้อสอบเรียบร้อยแล้ว ให้กด Submit all and finish เป็นการ<mark>กดส่งครั้งที่สอง</mark>ซึ่งเป็นครั้งสุดท้าย

| -,                     |                   |                                                                             |         |                |
|------------------------|-------------------|-----------------------------------------------------------------------------|---------|----------------|
| icipants               | 4                 | Answer saved                                                                |         |                |
| ges                    | 5                 | Answer saved                                                                |         |                |
| petencies              |                   | Return to attempt                                                           |         |                |
| les                    |                   | Time left <b>0:17:41</b>                                                    |         |                |
| eral                   | This attempt must | Confirmation *                                                              | 1.      |                |
| อสอบเพื่อทดสอบ<br>เสอบ |                   | Once you submit, you will no longer be able to change your answers for this | กดส่งข้ | อสอบครั้งที่ 2 |
| le                     | Announcements     | Submit all and finish Cancel                                                | (ครั้   | ั้งสุดท้าย)    |
| board                  |                   |                                                                             |         |                |

12. หลังการทำข้อสอบสามารถ review คำตอบดูได้ และกรณีที่ผู้สอนตั้งค่าให้สอบได้หลายครั้ง สามารถกด Re-attempt quiz เพื่อทำข้อสอบใหม่อีกครั้งได้ ทั้งนี้ขึ้นอยู่กับการตั้งค่าของผู้สอน บางกรณีอาจไม่เห็นคะแนนสอบ หากผู้สอนไม่ อนุญาต

| <ul> <li>หมายเหตุ การกดสอบระบบสอบ มิใช่การกมทวนบทเรียน เป็นเพียงการสร้างความคุ้นเคยกับระบบการสอบ ก่อนการสอบจริงเท่านั้น</li> </ul> |                                                         |                                                 |                              |   |        |  |  |
|----------------------------------------------------------------------------------------------------|---------------------------------------------------------|-------------------------------------------------|------------------------------|---|--------|--|--|
| EXIT System Testing                                                                                                    |                                                         |                                                 |                              |   |        |  |  |
| Participants                                                                                                    |                                                         | This quiz opened at Sunday, 9 May 2021, 6:00 PM |                              |   |        |  |  |
| Badges                                                                                                    | This quiz will close on Thursday, 20 May 2021, 5:59 PM. |                                                 |                              |   |        |  |  |
|                                                                                                    |                                                         |                                                 | Time limit: 20 mins          |   |        |  |  |
| Competencies                                                                                                    |                                                         |                                                 | Grading method: Highest grad | e |        |  |  |
| I Grades                                                                                                    | Summary of vo                                           | our previous a                                  | ttempts                      |   |        |  |  |
| 🗅 General                                                                                                    |                                                         |                                                 |                              |   |        |  |  |
| ~ · · · · ·                                                                                                    | Attempt                                                 | State                                           |                              |   | Review |  |  |
| เขาขอสอบเพอกดสอบ<br>ระบบสอบ                                                                                                    | 1                                                       | Finished<br>Submitted Monday, 10                | May 2021, 4:02 PM            |   | Review |  |  |
| A Home                                                                                                    |                                                         |                                                 |                              |   |        |  |  |
| 🍘 Dashboard                                                                                                    |                                                         |                                                 | Re-attempt quiz              |   |        |  |  |
| 🛗 Calendar                                                                                                    |                                                         |                                                 |                              | - |        |  |  |
| 🗋 Private files                                                                                                    | Announcements                                           |                                                 | Jump to                      | ÷ |        |  |  |
|                                                                                                    |                                                         |                                                 |                              |   |        |  |  |

13. ข้อสังเกต กรณีนักศึกษากดส่งไม่ครบ 2 ครั้ง จะพบข้อความ In progress ให้กลับไปกดส่งให้เรียบร้อยก่อนโดยกด Continue the last attempt ก่อนหมดเวลาสอบ มิฉะนั้นจะไม่มีคะแนนสอบ

100

| Badges                            | Summary of y  | our previous attempts                  |        |
|-----------------------------------|---------------|----------------------------------------|--------|
| Competencies                      | Attempt       | State                                  | Review |
| I Grades                          | 1             | Finished                               | Review |
| 🗅 General                         |               | Submitted Monday, 10 May 2021, 4:02 PM |        |
| 🗅 เข้าข้อสอบเพื่อทดสอบ<br>ระบบสอบ | 2             | In progress                            |        |
| A Home                            |               | Continue the last attempt              |        |
| 🔀 Dashboard                       |               |                                        |        |
| 🛗 Calendar                        | Announcements | Jump to 🜩                              |        |
|                                   |               |                                        |        |

14. การตรวจสอบคะแนน กรณีผู้สอนอนุญาตให้เห็นคะแนนสอบ ให้กดเมนู Grades ด้านข้าง

| EXIT System Testing     Participants     Badges | HOME / My courses / EXIT System Testing / Grades / Grade administration / User report |                   |       |       |            |          |                              |
|-------------------------------------------------|---------------------------------------------------------------------------------------|-------------------|-------|-------|------------|----------|------------------------------|
| Competencies                                    | User report -                                                                         |                   |       |       |            |          |                              |
| I Grades                                        | Overview report User report                                                           |                   |       |       |            |          |                              |
| 🗅 General                                       |                                                                                       |                   |       |       |            |          |                              |
| 🗀 เข้าข้อสอบเพื่อทดสอบ                          | Grade item                                                                            | Calculated weight | Grade | Range | Percentage | Feedback | Contribution to course total |
| ระบบสอบ                                         | 🖿 ทดสอบระบบสอบ Exit Exam                                                              |                   |       |       |            |          |                              |
| A Home                                          | ข้อสอบสำหรับทดสอบระบบสอบ                                                              | 100.00 %          | -     | 0-5   | -          |          | 0.00 %                       |
| 🚯 Dashboard                                     | $\sum$ Course total                                                                   | -                 | -     | 0-5   | -          |          | -                            |
| 🛗 Calendar                                      |                                                                                       |                   |       |       |            |          |                              |

### 15. ออกจากระบบสอบ ให้กดมุมบนขวา และเลือก Log out

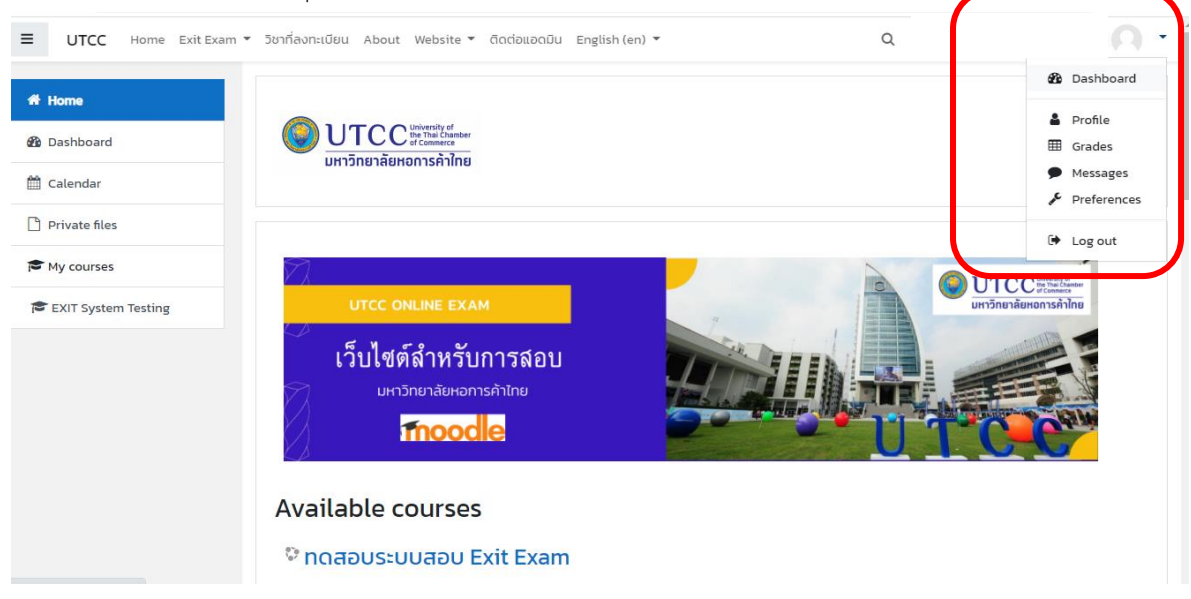